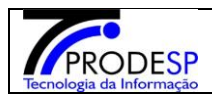

? Dúvidas 👤 Perfil 🚔 Alterar Senha 🔿 Sair

Você está logado como: Diretor de Escola

- 1. Cadastro de Sanitização.
  - > Permite que o usuário Diretor de Escola realize o acesso no Menu.
  - Acesse com o Perfil Diretor de Escola > Menu Serviços Escolares > Alimentação Escolar > Operações de Alimentação > Cadastro de Sanitização
    - > Ao acessar a tela Usuário poderá selecionar campos para Inclusão de uma

Nova Sanitização ou Pesquisar as Sanitizações já cadastradas.

#### Secretaria Escolar Digital

| nício » Serviços Escolares » Alimentação Escolar » Operações | ; de Alimentação » Cadastro de Sanitização |                                     |
|--------------------------------------------------------------|--------------------------------------------|-------------------------------------|
| Q Acesso rápido                                              | Pesquisa de Sanitização                    |                                     |
| Aluno -                                                      |                                            |                                     |
| Diário de Classe -                                           | Diretoria de Ensino:                       | NORIE 1 V                           |
| Financeiro •                                                 | Escola:                                    | WALFREDO ARANTES CALDAS PROFESSOR 💌 |
| Gestão DE/SEE •                                              | Período de Vencimento:                     | à                                   |
| Gestão do Sistema 👻                                          | Tipo Sanitização:                          | Selecione •                         |
| Gestão Escolar -                                             |                                            | Pesquisar Nova Sanitização          |
| Pedagógico 🔹                                                 |                                            |                                     |
| Recursos Humanos -                                           |                                            |                                     |
| Serviços Escolares -                                         |                                            |                                     |
| Alimentação Escolar 👻                                        |                                            |                                     |
| Operações de Alimentação 🗸 🗸                                 |                                            |                                     |
| Alteração de Estoque                                         |                                            |                                     |
| Cadastro de Inutilização                                     |                                            |                                     |
| Cadastro de Sanitização                                      |                                            |                                     |

#### a. Botão Incluir:

Selecionar botão "<u>Nova Sanitização</u>" para uma nova Sanitização.

### J Secretaria Escolar Digital

| Q Acesso rápido      | Pesquisa de Sanitização |                                          |
|----------------------|-------------------------|------------------------------------------|
| Aluno 🔹              |                         |                                          |
| Diário de Classe 🔹   | Diretoria de Ensino:    |                                          |
| Financeiro 🔹         | Escola:                 | CLARICE COSTA CONTI PROFA 👻              |
| Gestão DE/SEE 🗸 🗸    | Período de Vencimento:  | à la la la la la la la la la la la la la |
| Gestão do Sistema 🔹  | Tipo Sanitização:       | Selecione                                |
| Gestão Escolar 🔹 👻   |                         | Pesquisar Nova Santização                |
| Pedagógico 👻         |                         |                                          |
| Recursos Humanos 🔹   |                         |                                          |
| Serviços Escolares - |                         |                                          |
| Vida Escolar 🔹       |                         |                                          |

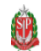

Governo do Estado de São Paulo Secretaria da Educação do Estado de São Paulo

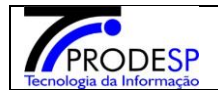

## > Selecionar campos:

→Diretoria de Ensino.

→Escola.

→Tipo de Sanitização.

→Data de Realização.

→Data de vencimento.

→Empresa.

- Campo => "Observação" Opcional.
- Campo Opções de Abastecimento Opcional Quando for abastecimento de Água

b. Botão Salvar:

| Incluir Sanitização      | ×                           |
|--------------------------|-----------------------------|
| Diretoria de Ensino:     | AMERICANA -                 |
| Escola:                  | CLARICE COSTA CONTI PROFA - |
| Tipo Sanitização:        | Desinsetização 👻            |
| Opções de abastecimento: | -                           |
| Data de realização:      | 11/11/2019                  |
| Data de vencimento:      | 15/11/2019                  |
| Empresa                  | Dedetizadora e Desentupidor |
| Observações:             |                             |
|                          |                             |
|                          | Fechar Salvar               |

→ Sistema deverá informar mensagem na tela.

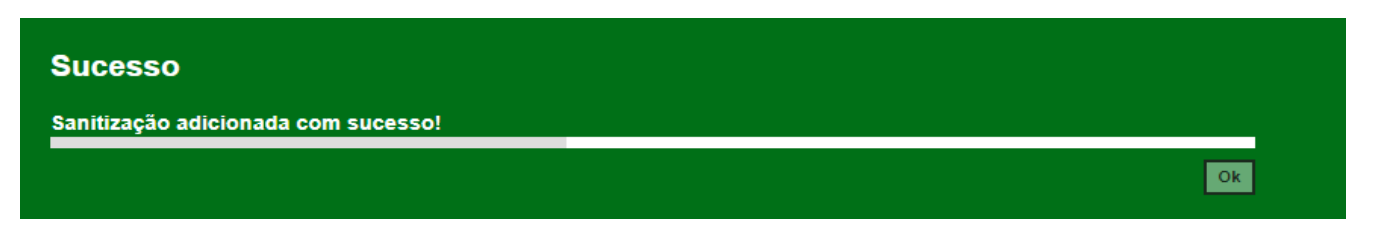

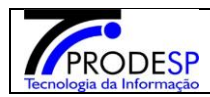

# c. Botão Pesquisar

Após acessar a tela principal, selecionar o botão Pesquisar; sistema deverá informar todas as sanitizações cadastradas. O Usuário ainda poderá selecionar o botão Editar.

| Pesquisa de Sanitização                                                                                                    |                                                                                                    |                                                                                                    |                                                                                                    |                                                                                                    |  |  |  |  |  |
|----------------------------------------------------------------------------------------------------|----------------------------------------------------------------------------------------------------|----------------------------------------------------------------------------------------------------|----------------------------------------------------------------------------------------------------|----------------------------------------------------------------------------------------------------|--|--|--|--|--|
|                                                                                                    | _                                                                                                    |                                                                                                    |                                                                                                    |                                                                                                    |  |  |  |  |  |
| Diretoria de Ensino:                                                                                                    |                                                                                                    | de Ensino: AMERICANA 🔻                                                                                                    |                                                                                                    |                                                                                                    |  |  |  |  |  |
| Escola:<br>Período de Vencimento:                                                                                                    |                                                                                                    | Escola: CLARICE COSTA CONTI                                                                                                    | PROFA -                                                                                                    |                                                                                                    |  |  |  |  |  |
|                                                                                                    |                                                                                                    | (                                                                                                    |                                                                                                    |                                                                                                    |  |  |  |  |  |
|                                                                                                    |                                                                                                    | a a                                                                                                    | a                                                                                                    |                                                                                                    |  |  |  |  |  |
| Tipo Sanitização:                                                                                                    |                                                                                                    | Sanitização: Selecione                                                                                                    | •                                                                                                    |                                                                                                    |  |  |  |  |  |
|                                                                                                    | _                                                                                                    | Pesquisar Nova                                                                                                    | a Sanitizacăn                                                                                                    |                                                                                                    |  |  |  |  |  |
|                                                                                                    |                                                                                                    | P Csquisal Nova                                                                                                    | a commenção                                                                                                    |                                                                                                    |  |  |  |  |  |
|                                                                                                    |                                                                                                    |                                                                                                    |                                                                                                    |                                                                                                    |  |  |  |  |  |
| 52                                                                                                    |                                                                                                    |                                                                                                    | 🔚 Escolher Colunas 🛛 🖨 Imprimir 🖉 🏭 Gerar Exce                                                                                                    | Gerar PDF                                                                                                    |  |  |  |  |  |
| Mostrar 10 👻 registros                                                                                                    |                                                                                                    |                                                                                                    | Filtro                                                                                                    |                                                                                                    |  |  |  |  |  |
| Sanitização I                                                                                                    |                                                                                                    |                                                                                                    |                                                                                                    |                                                                                                    |  |  |  |  |  |
| Jannuzayao 🗛                                                                                                    | Data de malização 🛛 🕅                                                                                                    | Data de veneimento                                                                                                    | Emprora                                                                                                    | It Editor It                                                                                                    |  |  |  |  |  |
| Desinsetização                                                                                                    | Data de realização ↓↑<br>08/07/2016                                                                                                    | Data de vencimento 11                                                                                                    | Empresa<br>lison Simées de Siya ME                                                                                                    | lî Editar lî                                                                                                    |  |  |  |  |  |
| Desinsetização<br>Desinsetização                                                                                                    | Data de realização 11<br>08/07/2018<br>24/07/2017                                                                                                  | Data de vencimento         J1           06/01/2017         24/01/2018                                                                                                    | Empresa<br>Ilson Simões da Siva ME<br>OMEGA - CONTROLE DE PREGAS LDTA                                                                                                    | lt Editar Lt                                                                                                    |  |  |  |  |  |
| Desinsetização<br>Desinsetização<br>Desinsetização                                                                                                    | Data de realização 11 08/07/2018 24/07/2017 28/08/2018                                                                                             | Data de vencimento         I1           08/01/2017         24/01/2018           28/02/2019         28/02/2019                                                                                                    | Empresa<br>Ilson Simões da Siva ME<br>OMEGA - CONTROLE DE PREGAS LDTA<br>Max Técnica Terceirização de Serviços                                                                                                    | It Editar It                                                                                                    |  |  |  |  |  |
| Desinsetização<br>Desinsetização<br>Desinsetização<br>Desinsetização                                                                                     | Data de realização U1 08/07/2018 24/07/2017 28/08/2018 17/01/2018                                                                                  | Data de vencimento         I1           08/01/2017         24/01/2018           28/02/2019         17/07/2018                                                                                                    | Empresa<br>Ilson Simões da Siva ME<br>OMEGA - CONTROLE DE PREGAS LDTA<br>Max Técnica Terceirização de Serviços<br>MAXTECNICA TERCEIRIZAÇÃO DE SERVIÇOS                                                                                                    | lt Editar Lt                                                                                                    |  |  |  |  |  |
| Desinsetização<br>Desinsetização<br>Desinsetização<br>Desinsetização<br>Desinsetização                                                                   | Data de realização U<br>08/07/2018<br>24/07/2017<br>28/08/2018<br>17/01/2018<br>18/01/2019                                                         | Data de vencimento         I1           08/01/2017         24/01/2018           28/02/2019         17/07/2018           18/07/2019         18/07/2019                                                                                                    | Empresa<br>Ilson Simões da Siva ME<br>OMEGA - CONTROLE DE PREGAS LDTA<br>Max Técnica Terceirização de Serviços<br>MAXTECNICA TERCEIRIZAÇÃO DE SERVIÇOS<br>MAXTECNICA - TERCERIZAÇÃO DE SERVIÇOS                                                                                                    | t Editar It                                                                                                    |  |  |  |  |  |
| Desinsetização<br>Desinsetização<br>Desinsetização<br>Desinsetização<br>Desinsetização<br>Desinsetização                                                 | Data de realização U1<br>08/07/2018<br>24/07/2017<br>28/08/2018<br>17/01/2018<br>18/01/2019<br>17/07/2019                                          | Data de vencimento         I1           08/01/2017         24/01/2018           24/01/2018         28/02/2019           17/07/2018         18/07/2019           18/07/2019         17/01/2020                                                            | Empresa<br>Ilson Simões da Siva ME<br>OMEGA - CONTROLE DE PREGAS LDTA<br>Max Técnica Terceirização de Serviços<br>MAXTECNICA TERCEIRIZAÇÃO DE SERVIÇOS<br>MAXTECNICA - TERCERIZAÇÃO DE SERVIÇOS<br>Forthunity Scalo                                                                                                    | Editar         If           I         I           I         I           I         I           I         I           I         I           I         I           I         I           I         I           I         I                                                                                                    |  |  |  |  |  |
| Desinsetização<br>Desinsetização<br>Desinsetização<br>Desinsetização<br>Desinsetização<br>Desinsetização<br>Desinsetização                               | Data de realização U1<br>08/07/2016<br>24/07/2017<br>28/06/2018<br>17/01/2018<br>18/01/2019<br>17/07/2019<br>11/11/2019                            | Data de vencimento         I1           08/01/2017         24/01/2018           24/01/2018         28/02/2019           17/07/2018         18/07/2019           18/07/2019         17/01/2020           15/11/2019         15/11/2019                    | Empresa<br>Ilson Simões da Siva ME<br>OMEGA - CONTROLE DE PREGAS LOTA<br>Max Técnica Terceirização de Serviços<br>MAXTECNICA TERCEIRIZAÇÃO DE SERVIÇOS<br>MAXTECNICA - TERCERIZAÇÃO DE SERVIÇOS<br>Forthunity Scalo<br>Dedetizadora e Desentupidora São Bernardo LTDA                                                                                                    | Editar         If           I         I           I         I           I         I           I         I           I         I           I         I           I         I           I         I           I         I           I         I           I         I           I         I           I         I                       |  |  |  |  |  |
| Desinsetização<br>Desinsetização<br>Desinsetização<br>Desinsetização<br>Desinsetização<br>Desinsetização<br>Desinsetização<br>Desratização               | Data de realização         U1           08/07/2018                                                                                                 | Data de vencimento         I1           06/01/2017         24/01/2018           24/01/2018         28/02/2019           17/07/2018         18/07/2019           17/01/2020         15/11/2019           06/01/2017         06/01/2017                    | Empresa<br>lison Simões da Siva ME<br>OMEGA - CONTROLE DE PREGAS LDTA<br>Max Téorica Teroeirização de Serviços<br>MAXTECNICA TERCEIRIZAÇÃO DE SERVIÇOS<br>MAXTECNICA - TERCERIZAÇÃO DE SERVIÇOS<br>Forthunity Scalo<br>Dedetizadora e Desentupidora São Bernardo LTDA<br>lison Simões da Silva ME                                                                           | Editar         II           I         I           I         I           I         I           I         I           I         I           I         I           I         I           I         I           I         I           I         I           I         I           I         I                                             |  |  |  |  |  |
| Desinsetização<br>Desinsetização<br>Desinsetização<br>Desinsetização<br>Desinsetização<br>Desinsetização<br>Desratização<br>Desratização                 | Data de realização U<br>08/07/2018<br>24/07/2017<br>28/08/2018<br>17/01/2018<br>18/01/2019<br>11/11/2019<br>11/11/2019<br>08/07/2018<br>24/07/2017 | Data de vencimento         I1           06/01/2017                                                                                                    | Empresa<br>Ilson Simões da Siva ME<br>OMEGA - CONTROLE DE PREGAS LDTA<br>Max Téonica Tercelrização de Serviços<br>MAXTECNICA TERCEIRIZAÇÃO DE SERVIÇOS<br>MAXTECNICA - TERCERIZAÇÃO DE SERVIÇOS<br>Forthunity Scalo<br>Dedetizadora e Desentupidora São Bernardo LTDA<br>Ilson Simões da Silva ME<br>OMEGA CONTROLE DE PREGAS LTDA                                          | Editar         II           ····         ····           ····         ····           ····         ····           ····         ····           ····         ····           ····         ····           ····         ····           ····         ····           ····         ····           ····         ····           ····         ···· |  |  |  |  |  |
| Desinsetização<br>Desinsetização<br>Desinsetização<br>Desinsetização<br>Desinsetização<br>Desinsetização<br>Desratização<br>Desratização<br>Desratização | Data de realização         II           08/07/2016                                                                                                 | Data de vencimento         I1           06/01/2017            24/01/2018            28/02/2019            17/07/2018            18/07/2019            18/07/2019            18/07/2019            18/07/2019            28/02/2019            28/02/2019 | Empresa<br>Ilson Simões da Siva ME<br>OMEGA - CONTROLE DE PREGAS LDTA<br>Max Técnica Terceirização de Serviços<br>MAXTECNICA TERCEIRIZAÇÃO DE SERVIÇOS<br>MAXTECNICA - TERCERIZAÇÃO DE SERVIÇOS<br>Forthunity Scalo<br>Dedetizadora e Desentupidora São Bernardo LTDA<br>Ilson Simões da Silva ME<br>OMEGA CONTROLE DE PREGAS LTDA<br>Max Técnica Terceirização de Serviços | Editar         II                                                                                                    |  |  |  |  |  |